### Instrukcja użytkownika MotionCam Outdoor

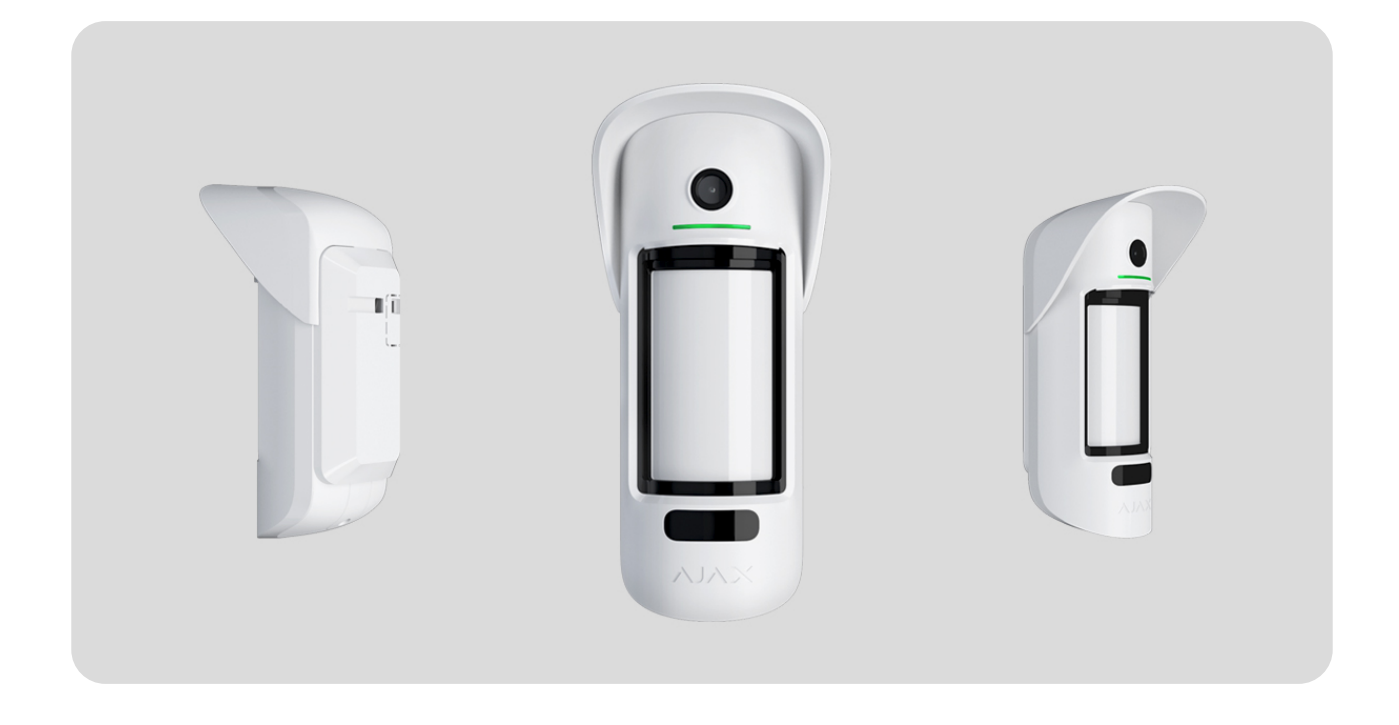

**MotionCam Outdoor** to bezprzewodowy zewnętrzny czujnik ruchu z aparatem fotograficznym do weryfikacji alarmu. Wykrywa ruch w odległości do 15 metrów. Ma ochronę przeciw maskowaniu i ignoruje zwierzęta, jeśli jest prawidłowo skonfigurowany i zainstalowany.

Czujnik współpracuje tylko z centralami Hub 2 and Hub 2 Plus. Podłączenie do innych hubów, podwajaczy zasięgu ReX 2. oraz modułów integracji ocBridge Plus i uartBridge nie jest obsługiwane!

#### MotionCam Outdoor działa jako część systemu Ajax, łącząc się z hubem

za pomocą szyfrowanych protokołów radiowych **Jeweller** i **Wings** Zasięg komunikacji w terenie pozbawionym przeszkód wynosi do 1700 metrów.

Kup MotionCam Outdoor

### **Elementy funkcjonalne**

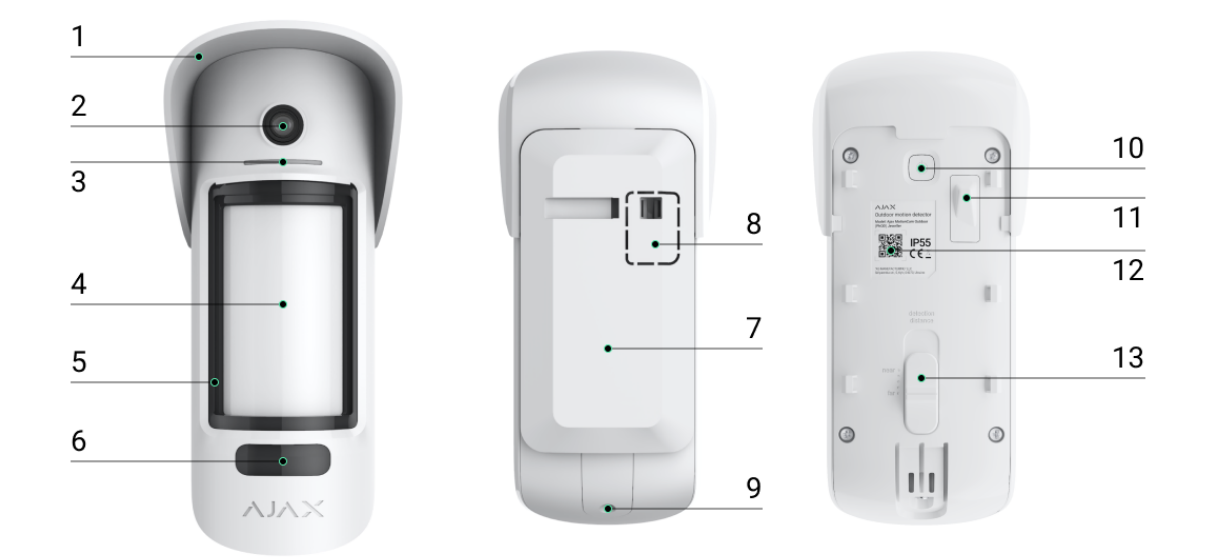

- Daszek chroniący kamerę i sensory maskowania przed śniegiem i deszczem.
- 2. Aparat.
- 3. Wskaźnik LED.
- 4. Obiektyw czujnika ruchu.
- 5. Sensory maskowania.
- 6. Podświetlenie w podczerwieni (IR) do robienia zdjęć w ciemności.
- Uchwyt montażowy SmartBracket Aby zdjąć uchwyt, przesuń go w dół.
- **8.** Część perforowana jest niezbędna do wykrycia sabotażu w przypadku próby oderwania czujnika od powierzchni. Nie demontuj jej.

- 9. Otwór do zamocowania uchwytu SmartBracket za pomocą śruby.
- **10.** Przycisk zasilania.
- **11. Przycisk antysabotażowy**. Reaguje w przypadku próby oderwania czujnika od powierzchni lub wyjęcia go z mocowania.
- **12.** Kod QR czujnika Służy do połączenia z systemem Ajax.
- **13.** Suwak do regulacji zasięgu wykrywania.

# Kompatybilne huby podwajacze zasięgu

MotionCam Outdoor do działania wymaga huba.

Sprawdź kompatybilność urządzeń

Łączenie z innymi **hubami**, **podwajaczami zasięgu sygnału radiowego**, **ocBridge Plus** i **uartBridge** nie jest obsługiwane.

Zasada działania

MotionCam Outdoor jest zewnętrznym czujnikiem ruchu z aparatem fotograficznym. Sensory podczerwieni czujnika identyfikują intruzów poprzez wykrywanie poruszających się obiektów o temperaturze zbliżonej do temperatury ludzkiego ciała. Weryfikacja wizualna pozwala błyskawicznie ocenić sytuację, uwalniając użytkowników od niepotrzebnego stresu, a agencje ochrony – od fałszywych wezwań patroli.

#### Dowiedz się więcej o czujnikach ruchu Ajax

W trybie uzbrojonym czujnik w sposób ciągły odczytuje sygnały z sensorów podczerwieni (IR). W przypadku wykrycia ruchu MotionCam Outdoor przesyła alarm do huba i sygnalizuje go poprzez miganie wskaźnika LED (jeśli wskaźnik jest włączony).

Alarm jest wyzwalany, gdy oba czujniki podczerwieni wykrywają ruch. Czujnik wykonuje serię od 1 do 5 zdjęć (w zależności od ustawień) i przesyła je do huba. Funkcję Wyślij zdjęcie w przypadku alarmu można włączyć w **ustawieniach czujnika**.

Po wyzwoleniu hub włącza syreny, uruchamia scenariusze oraz powiadamia użytkowników i agencję ochrony. W przypadku alarmu zdjęcia są przekazywane do stacji monitorowania agencji ochrony oraz do wszystkich użytkowników systemu, którzy mają dostęp do kanału zdarzeń huba. Wszystkie alarmy, zdjęcia i zdarzenia z czujnika MotionCam Outdoor są zapisywane w zdarzeniach aplikacji mobilnej Ajax.

> Czujnik nie przechodzi od razu w tryb uzbrojenia. Czas przejścia do trybu uzbrojonego zależy od dwóch czynników: opóźnienia na wyjście (określonego w ustawieniach czujnika) oraz interwału pingu hub-czujnik (ustawienia Jeweller, domyślna wartość to 36 sekund). W pierwszym przypadku opóźnienie jest ustawiane przez użytkownika. W drugim przypadku opóźnienie wynika z faktu, że hub nie powiadamia czujnika o przejściu do trybu uzbrojenia natychmiast, ale w ciągu jednego interwału pingu.

obudowie czujnika – i wynosi od 3 do 15 metrów. Umożliwia to precyzyjne ustawienie obszaru wykrywania i uniknięcie fałszywych alarmów wywoływanych przez krzaki, drzewa lub inne obiekty.

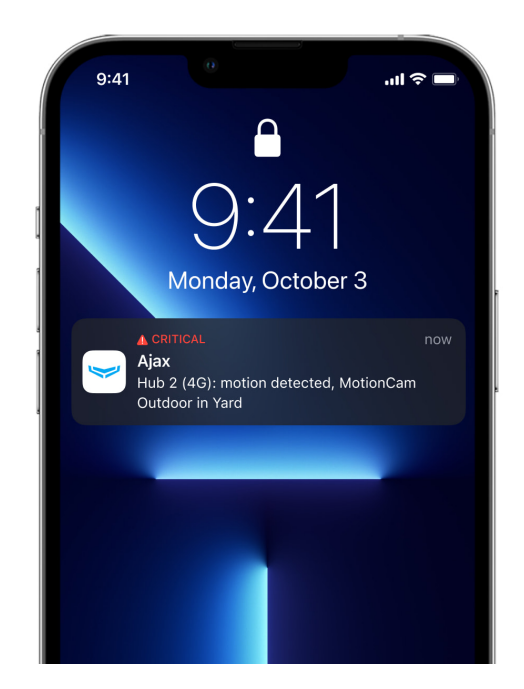

Użytkownicy wiedzą dokładnie, gdzie został wykryty ruch. Powiadomienia zawierają nazwę huba (nazwę strzeżonego obiektu), nazwę urządzenia oraz pomieszczenie wirtualne, do którego przypisany jest czujnik.

### Fotograficzna weryfikacja alarmów

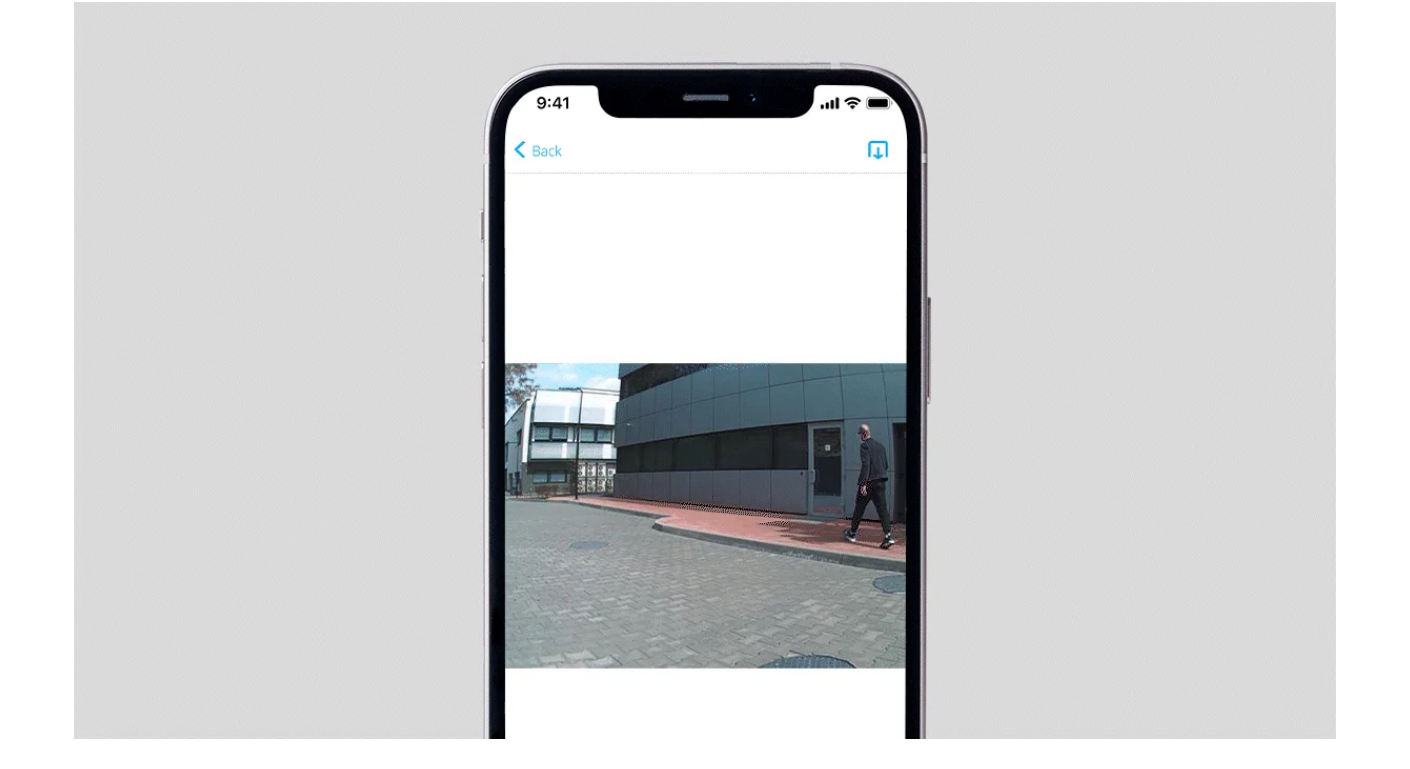

Po wyzwoleniu czujnika wbudowany aparat MotionCam Outdoor może wykonać od 1 do 5 zdjęć w rozdzielczości 320×176 i do 3 zdjęć w rozdzielczości 640×352 pikseli. Czujnik ma podczerwone podświetlenie do fotografowania w ciemności, które jest aktywowane tylko w przypadku uruchomienia alarmu.

Wersja czujnika z funkcją Zdjęcia na żądanie, Zdjęcia według scenariusza, oraz Zdjęcia według harmonogramu jest również dostępna. Oprócz funkcji Zdjęcia z alarmu, wersja PhOD może wykonywać zdjęcia na żądanie użytkownika w dowolnym momencie oraz automatycznie wykonywać zdjęcia w przypadku alarmów z innych urządzeń Ajax i o określonej godzinie.

Seria zdjęć jest odtwarzana w aplikacji w formie animacji, co pozwala ocenić dynamikę zdarzenia. Zdjęcia są dostępne zarówno w aplikacjach Ajax, jak i w oprogramowaniu stacji monitorowania agencji ochrony. MotionCam Outdoor wykorzystuje protokół radiowy <u>Wings</u> do przesyłania zdjęć.

### Czas dostarczenia zdjęć

Czas dostarczenia zdjęć do aplikacji Ajax zależy od wybranej

rozdzielczości zdjęcia, sposobu podłączenia czujnika (czujnik łączy się z hubem bezpośrednio lub poprzez podwajacz zasięgu sygnału), siły sygnału Wings oraz prędkości połączenia internetowego. Powiadomienia alarmowe są dostarczane natychmiast.

|                                    | Czas dostarczenia                          |                                                                                                    |                                                                                               |
|------------------------------------|--------------------------------------------|----------------------------------------------------------------------------------------------------|-----------------------------------------------------------------------------------------------|
| Rozdzielczość<br>zdjęć             | Po podłączeniu<br>bezpośrednio do<br>huba* | Po podłączeniu do<br>huba za pomocą ReX<br>2 (ReX 2 przesyła<br>zdjęcia za<br>pośrednictwem<br>Wings)** | Po podłączeniu do<br>huba za pomocą ReX<br>2 (ReX 2 przesyła<br>zdjęcia przez<br>Ethernet)*** |
| 320 × 176<br>pikseli<br>(domyślne) | do 9 sekund                                | do 13 sekund                                                                                            | do 10 sekund                                                                                  |
| 640 × 352<br>pikseli               | do 20 sekund                               | do 20 sekund                                                                                            | do 21 sekund                                                                                  |

\* Czas dostarczenia jednego zdjęcia, gdy siła sygnału pomiędzy hubem a czujnikiem wynosi 2–3 kreski, a hub jest podłączona za pomocą Ethernet, Wi-Fi lub 4G.

\*\* Wartości zostały obliczone przy sile sygnału wynoszącej 3 kreski pomiędzy ReX 2 a czujnikiem lub pomiędzy hubem a ReX 2. Hub działa poprzez Ethernet, Wi-Fi lub 4G.

\*\*\* Wartości zostały obliczone przy sile sygnału wynoszącej 3 kreski pomiędzy ReX 2 a czujnikiem. Hub jest podłączony przez Ethernet, Wi-Fi lub 4G.

### Kompensacja temperatury

Czujnik postrzega osoby i inne obiekty jako plamy cieplne. Urządzenie monitoruje te plamy cieplne i sygnalizuje alarm, jeśli się przemieszczają, . MotionCam Outdoor reaguje na ruch plam ciepła o temperaturze zbliżonej do temperatury ludzkiego ciała.

W przypadku gdy temperatura otoczenia jest zbliżona do temperatury ludzkiego ciała, prawidłowe działanie czujnika nie jest gwarantowane, chyba że zastosowana zostanie kompensacja temperatury. Dzięki temu czujnik identyfikuje ruch w całym roboczym zakresie temperatur.

Kompensacja temperatury jest stosowana we wszystkich czujnikach ruchu Ajax. W ten sposób skutecznie wykrywają ruch w całym roboczym zakresie temperatur czujnika.

Dowiedz się więcej

### Odporność na zwierzęta

Po prawidłowym skonfigurowaniu i zainstalowaniu MotionCam Outdoor ignoruje zwierzęta o wysokości do 80 centymetrów. Czujnik ma dwa sensory podczerwieni i uruchamia alarm tylko wtedy, gdy ruch zostanie wykryty przez oba sensory.

Przy prawidłowej instalacji zwierzęta będą wchodziły w strefę wykrywania tylko jednego z sensorów czujnika. W ten sposób MotionCam Outdoor eliminuje fałszywe alarmy. Dla dodatkowej ochrony przed fałszywymi alarmami czujnik wykorzystuje algorytm LISA.

#### System przeciwdziałania maskowaniu

Maskowanie to próba zasłonięcia pola widzenia czujnika poprzez zamalowanie, zakrycie, umieszczenie przeszkody przed obiektywem czujnika lub w inny sposób.

MotionCam Outdoor wykrywa następujące typy maskowania:

- **1.** Przeszkoda przed obiektywem czujnika w odległości do 10 centymetrów (próg odległości zależy od materiału).
- 2. Zamalowanie soczewek czujnika
- 3. Zaklejenie soczewek czujnika

| Typ maskowania                                                                                           | Czas do alarmu,<br>sekundy | Czas do przywrócenia,<br>sekundy |
|----------------------------------------------------------------------------------------------------|----------------------------|----------------------------------|
| Przeszkoda przed<br>obiektywem czujnika (w<br>odległości do 10<br>centymetrów od soczewki<br>obiektywu). | 7                          | 20                               |
| Zamalowanie soczewek<br>czujnika                                                                         | 100                        | 20                               |
| Zaklejenie soczewek lub<br>boku czujnika                                                                 | 100                        | 20                               |

System informuje użytkowników oraz stację monitorowania agencji ochrony o maskowaniu. Dla dodatkowej ochrony i skutecznego powiadamiania włącz reakcję syren na maskowanie (można to zrobić w ustawieniach <u>Settings</u> czujnika).

Maksymalny czas wykrywania maskowania wynosi 180 sekund (zależy od

rodzaju przeszkody i odległości do niej).

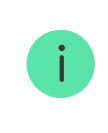

Należy pamiętać, że system przeciwdziałania maskowaniu jest zawsze aktywny i działa niezależnie od trybu uzbrojenia czujnika lub systemu.

W celu dodatkowej ochrony aparatu lub systemu wykrywania maskowania przed fałszywymi alarmami w czasie silnych opadów deszczu lub śniegu, w komplecie znajduje się daszek ochronny.

#### Przeciwdziałanie maskowaniu i jego implementacja w czujnikach zewnętrznych Ajax

### Ochrona przed fałszywym alarmem

MotionCam Outdoor jest wyposażony w dwa niezależne sensory PIR, których sygnały są analizowane przez dwustopniowy algorytm LISA. Gdy oba czujniki IR wykryją ruch, LISA przeprowadza analizę korelacyjną i spektralną sygnałów, co pozwala natychmiast odróżnić prawdziwe zagrożenia od zakłóceń.

#### Analiza korelacyjna

Przy każdym wykryciu ruchu algorytm LISA analizuje i porównuje

przebiegi dwóch sygnałów w czasie rzeczywistym. Jeśli przebiegi są podobne, czujnik uruchamia alarm.

#### Analiza spektralna

Gdy oba sensory wykrywają ruch, ale analiza korelacji nie wykazuje wystarczającego podobieństwa przebiegów, LISA porównuje składowe częstotliwościowe sygnałów z obu sensorów.

# Zabezpieczenie przed szybszym rozładowaniem baterii

Aby zapobiec szybkiemu rozładowywaniu się baterii, MotionCam Outdoor ma **ustawienie Powiadomienie o ryzyku szybkiego rozładowania baterii**. Gdy urządzenie wykryje, że zostało zainstalowane nieprawidłowo, użytkownicy systemu otrzymają powiadomienia w aplikacjach Ajax, a podobne informacje zostaną wyświetlone w **stanach** urządzenia.

To ustawienie jest dostępne w wersji **oprogramowania sprzętowego 6.59.4.15 i nowszych, z wyjątkiem wersji 7.58.5.12**.

Po wykryciu ruchu przez jeden z sensorów podczerwieni czujnik wykona zdjęcia. Jeśli czujnik zweryfikuje alarm, zdjęcia i alarm zostaną wysłane do stacji monitorowania alarmów i aplikacji Ajax; w przeciwnym razie zdjęcia zostaną usunięte. W przypadku **nieprawidłowej instalacji** czujnika i dużej częstotliwości odfiltrowanych wyzwoleń przez algorytm LISA, żywotność baterii czujnika ulegnie skróceniu. Włącz funkcję **Powiadomienie o ryzyku szybkiego rozładowania baterii** instalacji w ustawieniach urządzenia, aby oszczędzać energię baterii.

Należy rozważyć zmianę umiejscowienia urządzenia, jeśli otrzymasz nieprawidłowe powiadomienie o instalacji. Co wpływa na żywotność baterii

### Wysyłanie zdarzeń do stacji monitorowania

System Ajax może przekazywać alarmy do centralnej stacji monitorowania (CMS), wykorzystując protokoły takie jak SurGard (Contact ID), ADEMCO 685, SIA (DC-09) i inne. Pełna lista obsługiwanych protokołów jest dostępna **tutaj**.

#### Do jakich systemów CMS można podłączyć system Ajax

Identyfikator urządzenia oraz numer pętli (strefy) można znaleźć w jego stanach. Należy pamiętać, że zdjęcia są przesyłane do stacji monitorowania agencji ochrony tylko wtedy, gdy oprogramowanie CMS obsługuje przesyłanie weryfikacji fotograficznej. Lista CMS-ów, które obsługują weryfikację fotograficzną metodą Ajax, jest dostępna tutaj.

Weryfikacja fotograficzna jest dostępna w <u>Ajax PRO Desktop CMS</u> bez dodatkowych ustawień.

# Dodawanie do systemu.

Czujnik nie jest kompatybilny z centralami Hub i Hub Plus, podwajaczem zasięgu sygnału radiowego ReX, centralami alarmowymi innych firm, a także modułami integracji ocBridge Plus i uartBridge.

### Przed dodaniem urządzenia

1. Zainstaluj aplikację Ajax. Utwórz konto. Dodaj hub do aplikacji i

utwórz co najmniej jedno wirtualne pomieszczenie.

- 2. Upewnij się, że hub jest włączony i ma dostęp do Internetu (poprzez kabel Ethernet, Wi-Fi, i/lub sieć komórkową). Możesz to zrobić w aplikacji Ajax lub patrząc na logo na panelu przednim huba. Logo powinno świecić się na biało lub zielono, jeśli hub jest podłączony do sieci.
- **3.** Upewnij się, że hub jest rozbrojony i nie aktualizuje się, sprawdzając jego stan w aplikacji Ajax.

Tylko użytkownik lub PRO z pełnymi uprawnieniami administratora może dodać urządzenie do huba.

Rodzaje kont i ich uprawnienia

### Jak dodać MotionCam Outdoor do systemu

- **1.** Otwórz **aplikację mobilną Ajax**. Jeśli Twoje konto ma dostęp do wielu hubów, wybierz ten, do którego chcesz dodać MotionCam Outdoor.
- 2. Przejdź do menu Urządzenia 🕒 i kliknij Dodaj urządzenie.
- Nadaj nazwę czujnikowi, zeskanuj lub wpisz kod QR (umieszczony na obudowie czujnika i opakowaniu), wybierz pomieszczenie i grupę (jeśli włączony jest tryb grupowy).

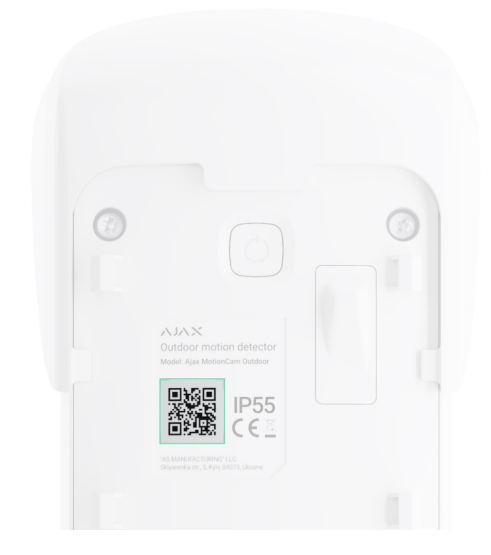

- 4. Kliknij Dodaj; rozpocznie się odliczanie.
- 5. Włącz urządzenie, przytrzymując przycisk zasilania przez 3 sekundy.

Aby zapewnić, że MotionCam Outdoor jest podłączony do huba, czujnik musi znajdować się w tym samym zabezpieczonym obiekcie, co system (w zasięgu sieci radiowej huba).

Czujnik podłączony do huba pojawi się na liście urządzeń w aplikacji Ajax. Aktualizacja statusów urządzeń na liście zależy od ustawień Jeweller, domyślnie jest to 36 sekund.

Jeśli połączenie nie zostanie nawiązane, spróbuj ponownie po 5 sekundach. Należy pamiętać, że jeśli maksymalna liczba urządzeń została już dodana do huba (**zależnie od modelu huba**), otrzymasz powiadomienie o próbie dodania nowego urządzenia.

MotionCam Outdoor działa tylko z jednym hubem. Po podłączeniu do nowego huba czujnik przestaje wysyłać komendy do poprzedniego huba. Po dodaniu do nowego huba MotionCam Outdoor nie jest usuwany z listy urządzeń starego huba. Trzeba to zrobić w aplikacji Ajax.

### Awarie

Gdy urządzenie wykryje awarię (np. brak połączenia z hubem za pośrednictwem protokołu Jeweller), aplikacja Ajax wyświetla licznik awarii w polu urządzenia. Wszystkie usterki są pokazywane w stanach czujnika. Pola z awariami są zaznaczone na czerwono.

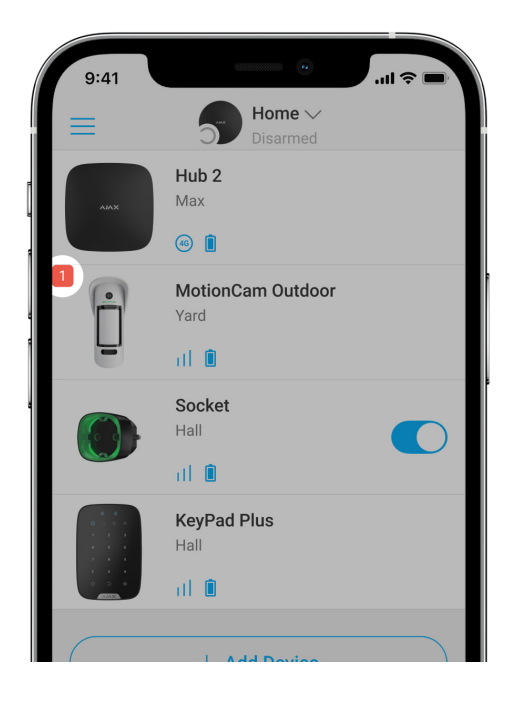

#### Usterka jest wyświetlana w następujących sytuacjach:

- Temperatura czujnika wykracza poza dopuszczalny zakres: poniżej 25°C lub powyżej +60°C.
- Obudowa czujnika jest otwarta (zadziałał styk antysabotażowy).
- Brak połączenia z hubem lub podwajaczem zasięgu sygnału radiowego za pośrednictwem protokołu Jeweller.
- Brak połączenia z hubem lub podwajaczem zasięgu sygnału radiowego za pośrednictwem protokołu Wings.
- Niski poziom baterii czujnika.

# Ikony

Ikony reprezentują niektóre stany systemu MotionCam Outdoor. Można je zobaczyć na karcie **Urządzenia** aplikacji Ajax.

| Ikona | Wartość                                                         |
|-------|-----------------------------------------------------------------|
|       | Siła sygnału Jeweller – wyświetla siłę sygnału pomiędzy hubem a |

|          | czujnikiem.                                                                                                    |
|----------|----------------------------------------------------------------------------------------------------|
|          | Poziom baterii MotionCam Outdoor.                                                                                                    |
| í        | Wykryto usterkę. Lista i opis są dostępne w stanach czujnika.                                                                                                    |
| Â        | Problemy z instalacją urządzenia. Rozważ inną lokalizację urządzenia.<br>Opis jest dostępny w <b>stanach</b> czujnika.<br><b>To ustawienie jest dostępne w wersji oprogramowania sprzętowego</b><br>6.59.4.15 i nowszych, z wyjątkiem wersji 7.58.5.12. |
|          | Czujnik działa w trybie <b>Zawsze aktywny</b> .                                                                                                    |
| 24       | Dowiedz się więcej                                                                                                    |
| Ŀ        | Włączone jest opóźnienie wejścia i/lub wyjścia.                                                                                                    |
| (7)      | Dowiedz się więcej                                                                                                    |
|          | MotionCam Outdoor będzie działać, gdy włączony jest <b>tryb nocny</b> .                                                                                                    |
| 9        | Dowiedz się więcej                                                                                                    |
| R        | MotionCam Outdoor wykrył ruch.                                                                                                    |
|          | Urządzenie znajduje się w trybie testu tłumienia sygnału.                                                                                                    |
| Ŵ        | Dowiedz się więcej                                                                                                    |
|          | MotionCam Outdoor jest permanentnie dezaktywowany.                                                                                                    |
| <b>1</b> | Dowiedz się więcej                                                                                                    |
|          | MotionCam Outdoor został wyłączony z powodu przekroczenia liczby alarmów.                                                                                                    |
| Ŷ        | Dowiedz się więcej                                                                                                    |
|          | MotionCam Outdoor wyłączył zdarzenia wyzwalające zabezpieczenie przed sabotażem.                                                                                                    |

| y               | Dowiedz się więcej                                                                                                    |
|-----------------|----------------------------------------------------------------------------------------------------|
| 20<br>20<br>20  | MotionCam Outdoor jest dezaktywowany do momentu pierwszego<br>rozbrojenia systemu.<br><b>Dowiedz się więcej</b>            |
| ታሪ              | W MotionCam Outdoor alarmy sabotażowe są dezaktywowane do<br>momentu pierwszego rozbrojenia systemu.<br>Dowiedz się więcej |
| Offline         | Urządzenie utraciło połączenie z hubem lub hub utracił połączenie z<br>serwerem Ajax Cloud.                                |
| Not transferred | Urządzenie nie zostało przeniesione do nowego huba.<br>Dowiedz się więcej                                                  |

# Stany

Stany zawierają informacje o urządzeniu i jego parametrach pracy. Stany MotionCam Outdoor można znaleźć w aplikacji Ajax:

- 1. Przejdź do karty Urządzenia 🕒.
- 2. Wybierz z listy MotionCam Outdoor.

| Parametr | Wartość                                                      |
|----------|--------------------------------------------------------------|
|          | Wyświetla błąd podczas przesyłania danych<br>do nowego huba: |

| Kopiowanie danych                | • Nie powiodło się – urządzenie nie                                                                                                    |
|----------------------------------|----------------------------------------------------------------------------------------------------|
|                                  | zostało przeniesione do nowego huba.                                                                                                    |
|                                  | Dowiedz się więcej                                                                                                    |
| Usterka                          | Kliknięcie (j) otwiera listę usterek<br>MotionCam Outdoor.<br>Pole jest wyświetlane tylko w przypadku<br>wykrycia usterki                                                                                                    |
| Problemy z instalacją urządzenia | Kliknięcie (i) powoduje wyświetlenie<br>komunikatu z informacją, dlaczego należy<br>zmienić położenie czujnika.<br>Ta informacja pojawia się, jeśli czujnik jest<br>często wyzwalany bez rzeczywistego<br>włamania, gdy funkcja <b>Powiadomienie o</b><br><b>ryzyku szybkiego rozładowania baterii</b> jest<br>włączona w <b>Ustawieniach</b> urządzenia.<br>Dostępne tylko dla czujnika z<br><b>oprogramowaniem sprzętowym w wersji</b><br>6.59.4.15 lub nowszej z wyjątkiem wersji<br>7.58.5.12. |
| Temperatura                      | Temperatura czujnika mierzona jest na<br>procesorze i stopniowo się zmienia.<br>Dopuszczalny błąd pomiędzy wartością<br>podaną w aplikacji a temperaturą w<br>pomieszczeniu: 2-4°C                                                                                                    |
| Siła sygnału Jewellera           | Siła sygnału pomiędzy hubem a MotionCam<br>Outdoor. Zalecana wartość – 2-3 kreski<br>Jeweller to protokół do transmisji zdarzeń i<br>alarmów MotionCam Outdoor                                                                                                    |
| Połączenie                       | Status połączenia pomiędzy hubem a<br>czujnikiem MotionCam Outdoor:<br>• <b>Online</b> – czujnik jest podłączony                                                                                                    |

|                                | <ul> <li>Offline – brak połączenia z czujnikiem</li> </ul>                                                                                                    |
|--------------------------------|----------------------------------------------------------------------------------------------------|
| Siła sygnału Wings (dla kamer) | Siła sygnału Wings pomiędzy hubem a<br>MotionCam Outdoor. Zalecana wartość – 2-<br>3 kreski<br>Wings to protokół przesyłania zdjęć do<br>weryfikacji alarmu MotionCam Outdoor                                                                                                    |
| Aparat                         | <ul> <li>Status aparatu MotionCam Outdoor</li> <li>Online – aparat działa i może robić zdjęcia</li> <li>Offline – nie ma połączenia z aparatem czujnika na częstotliwościach Wings</li> </ul>                                                                                                    |
| Moc nadajnika                  | Pokazuje wybraną moc nadajnika.<br>Parametr pojawia się po wybraniu opcji<br>Maksymalna lub Minimalna w menu Test<br>tłumienia sygnału.<br>Dowiedz się więcej                                                                                                    |
| Stan naładowania akumulatora   | <ul> <li>Poziom naładowania baterii urządzenia:</li> <li>OK</li> <li>Niski poziom baterii</li> <li>Gdy baterie się rozładują, aplikacje Ajax i agencja ochrony otrzymają odpowiednie powiadomienia.</li> <li>Po wysłaniu powiadomienia o niskim poziomie baterii czujnik może pracować do 2 miesięcy</li> <li>Jak wyświetlany jest poziom naładowania baterii</li> <li>Kalkulator żywotności baterii</li> </ul> |

| Obudowa              | Status zabezpieczenia antysabotażowego<br>czujnika, które reaguje na próby oderwania<br>lub usunięcia:<br>• Otwarta<br>• Zamknięta<br>Dowiedz się więcej                                                                                                |
|----------------------|----------------------------------------------------------------------------------------------------|
| Czułość              | Poziom czułości czujnika ruchu:<br>• Niska<br>• Średnia<br>• Wysoka                                                                                                    |
| Antymasking          | <ul> <li>Stan maskowania czujnika:</li> <li>Alarm – wykryto maskowanie</li> <li>Wł. – system przeciwdziałania<br/>maskowaniu jest włączony</li> <li>Wył. – system przeciwdziałania<br/>maskowaniu jest wyłączony</li> <li>Dowiedz się więcej</li> </ul> |
| Zawsze aktywny (24h) | Jeśli opcja jest włączona, czujnik jest<br>zawsze uzbrojony i wykrywa ruch<br><b>Dowiedz się więcej</b>                                                                                                    |
|                      | <ul> <li>Pokazuje status funkcji permanentnej<br/>dezaktywacji urządzenia:</li> <li>Nie – urządzenie działa normalnie i<br/>przesyła wszystkie zdarzenia</li> </ul>                                                                                     |

|                          | • Tylko pokrywa – administrator huba                                                                                                    |  |
|--------------------------|----------------------------------------------------------------------------------------------------|--|
|                          | wyłączył powiadomienia o otwarciu<br>obudowy                                                                                                    |  |
|                          | Całkowita – administrator huba                                                                                                    |  |
| Permanentna dezaktywacja | całkowicie wykluczył czujnik z systemu.<br>Urządzenie nie wykonuje poleceń<br>systemowych i nie zgłasza alarmów ani<br>innych zdarzeń                                                                           |  |
|                          | • Wg liczby alarmów – urządzenie jest                                                                                                    |  |
|                          | automatycznie wyłączane po<br>przekroczeniu liczby alarmów<br>(określonej w ustawieniach dla opcji<br><b>Automatyczna dezaktywacja</b><br><b>urządzeń</b> ). Funkcja jest<br>konfigurowana w aplikacji Ajax PRO |  |
|                          |                                                                                                    |  |
|                          | Dowiedz się więcej                                                                                                    |  |
|                          | Pokazuje status ustawienia jednorazowej<br>dezaktywacji urządzenia:                                                                                                    |  |
|                          | • <b>Nie</b> – urządzenie działa w trybie                                                                                                    |  |
|                          | normalnym.                                                                                                    |  |
|                          | • Tylko pokrywa – powiadomienia o                                                                                                    |  |
| Jednorazowa dezaktywacja | wyzwoleniu styku antysabotażowego są<br>wyłączone do momentu zdarzenia<br>rozbrojenia systemu.                                                                                                    |  |
|                          | • Całkowicie – czujnik jest całkowicie                                                                                                    |  |
|                          | wyłączony z działania systemu do<br>momentu pierwszego rozbrojenia<br>systemu. Urządzenie nie wykonuje<br>poleceń systemowych i nie zgłasza<br>alarmów ani innych zdarzeń.                                      |  |
|                          | Dowiedz się więcej                                                                                                    |  |
| Reakcje alarmu           |                                                                                                    |  |
|                          | Określa, w jaki sposób urządzenie będzie                                                                                                    |  |

reagowało na alarmy:

| Tryb pracy                      | <ul> <li>Alarm natychmiastowy – uzbrojony czujnik natychmiast reaguje na zagrożenie i wywołuje alarm.</li> <li>Wejście/Wyjście – gdy ustawione jest opóźnienie, uzbrojone urządzenie rozpocznie odliczanie i nie wywoła alarmu, nawet jeśli zostanie on wyzwolony, dopóki odliczanie się nie zakończy.</li> <li>Follower – czujnik dziedziczy opóźnienia z czujników Wejścia/Wyjścia. Jednak gdy "Follower" zostanie uruchomiony indywidualnie, natychmiast wywołuje alarm.</li> </ul> |
|---------------------------------|----------------------------------------------------------------------------------------------------|
| Opóźnienie na wychodzeniu, sek. | Czas opóźnienia na wejście (5 do 120<br>sekund).<br>Opóźnienie na wejście (opóźnienie<br>aktywacji alarmu) to czas, w którym<br>użytkownik może rozbroić system po<br>wejściu w chroniony obszar.<br><b>Dowiedz się więcej</b>                                                                                                    |
| Opóźnienie na wychodzeniu, sek. | Czas opóźnienia na wyjście (5 do 120<br>sekund).<br>Opóźnienie na wyjście (opóźnienie<br>uzbrojenia) to czas, który użytkownik ma na<br>wyjście z chronionego obszaru po<br>uzbrojeniu.<br><b>Dowiedz się więcej</b>                                                                                                    |
| Aktualizacja                    | Wersja oprogramowania sprzętowego<br>czujnika                                                                                                    |
| ID urządzenia                   | ID czujnika Dostępny również w postaci<br>kodu QR na obudowie czujnika i na<br>opakowaniu                                                                                                    |
| Nr urządzenia                   | Numer pętli (strefy) urządzenia                                                                                                    |

### Ustawienia

Zakres wykrywania ruchu jest ustawiany za pomocą przełącznika na obudowie czujnika.

Aby zmienić ustawienia czujnika w aplikacji Ajax:

- 1. Przejdź do karty Urządzenia 🕒.
- 2. Wybierz z listy MotionCam Outdoor.
- **3.** Otwórz **Ustawienia**, klikając ikonę kółka zębatego <sup>(</sup>
- 4. Ustaw parametry.
- 5. Kliknij Wstecz, aby zapisać nowe ustawienia.

| Ustawienia    | Wartość                                                                                                    |
|---------------|----------------------------------------------------------------------------------------------------|
| Pierwsze pole | <ul> <li>Nazwa czujnika Wyświetlana na liście<br/>urządzeń huba, w tekstach SMS-ów i<br/>powiadomieniach na kanale zdarzeń.</li> <li>Aby zmienić nazwę czujnika, kliknij na ikonę<br/>ołówka ô.</li> <li>Nazwa może zawierać do 12 znaków<br/>cyrylicy lub do 24 znaków łacińskich</li> </ul> |
| Pomieszczenie | Wybór wirtualnego pomieszczenia, do<br>którego jest przypisany MotionCam<br>Outdoor. Nazwa pomieszczenia jest<br>wyświetlana w tekście SMS-ów i<br>powiadomieniach na kanale zdarzeń.                                                                                                    |
|               | Poziom czułości czujnika ruchu.<br>Wybór zależy od rodzaju obiektu, obecności<br>potencjalnych źródeł fałszywych alarmów                                                                                                    |

|                       | oraz chronionego obszaru:                                                                                                    |
|-----------------------|----------------------------------------------------------------------------------------------------|
| Czułość               | <ul> <li>Niska – w obszarze chronionym<br/>znajdują się prawdopodobne źródła<br/>fałszywych alarmów. Na przykład<br/>wysokie krzaki.</li> <li>Średnia (wartość domyślna) – wartość<br/>zalecana, odpowiednia dla większości<br/>obiektów. Nie należy jej zmieniać, jeśli<br/>czujnik działa prawidłowo.</li> <li>Wysoka – w obszarze chronionym nie<br/>występują zakłócenia, ważny jest<br/>maksymalny zasięg i szybkość<br/>wykrywania alarmu. Na przykład gdy<br/>czujnik jest zainstalowany w wąskim<br/>przejściu.</li> <li>Poziom czułości jest wybierany na<br/>podstawie wyników testu strefy</li> <li>Wykrywania. Jeżeli podczas testu<br/>czujnik nie reaguje na ruch w 5 przypadkach<br/>na 5, można zwiększyć czułość.</li> </ul> |
| Antymasking           | Gdy ta opcja jest włączona, MotionCam<br>Outdoor wykrywa maskowanie<br><b>Dowiedz się więcej</b>                                                                                                    |
| Zawsze aktywny (24h)  | Jeśli opcja jest włączona, czujnik jest<br>zawsze uzbrojony i wykrywa ruch<br><b>Dowiedz się więcej</b>                                                                                                    |
| Wskazania LED alarmów | Umożliwia wyłączenie migania diody LED<br>na czujniku w przypadku alarmu, wykrycia<br>sabotażu lub maskowania.                                                                                                    |
|                       | Wybór rozdzielczości zdjęć (w pikselach):<br>• 320×176<br>• 640×352                                                                                                    |

| Rozdzielczość obrazu              | Wyższa rozdzielczość oznacza bardziej<br>szczegółowe zdjęcie. Należy jednak<br>pamiętać, że wysoka rozdzielczość wydłuża<br>czas dostarczenia zdjęć do huba.                                             |
|-----------------------------------|----------------------------------------------------------------------------------------------------|
|                                   | Dowiedz się więcej                                                                                                    |
|                                   | Wybieranie liczby zdjęć w przypadku<br>alarmu:                                                                                                    |
|                                   | • Bez zdjęć                                                                                                    |
|                                   | <ul> <li>1 zdjęcie</li> </ul>                                                                                                    |
| Wyślij zdjęcie w przypadku alarmu | <ul> <li>Seria 2 zdjęć</li> </ul>                                                                                                    |
|                                   | <ul> <li>Seria 3 zdjęć</li> </ul>                                                                                                    |
|                                   | Seria 4 zdjęć (tylko dla rozdzielczości                                                                                                    |
|                                   | 320×176)                                                                                                    |
|                                   | <ul> <li>Seria 5 zdjęć (tylko dla rozdzielczości<br/>320×176)</li> </ul>                                                                                                    |
|                                   | Wybór liczby alarmów, do których<br>dołączane są zdjęcia. Można określić od 1<br>do 10 alarmów lub skonfigurować<br>przesyłanie zdjęcia za każdym razem, gdy<br>urządzenie zostanie wyzwolone.           |
| Alarmy z weryfikacją zdjęcia      | Limit jest resetowany po rozbrojeniu<br>systemu alarmowego                                                                                                    |
|                                   | Ustawienie to jest dostępne tylko wtedy, gdy<br>wyłączono opcję <b>Zawsze aktywny</b> . W tym<br>trybie czujnik będzie zawsze transmitował<br>zdjęcia w przypadku alarmu                                 |
| Powiadomienie o ryzyku szybkiego  | Jeśli jest włączona, użytkownik otrzyma<br>powiadomienie, gdy nieprawidłowa<br>instalacja wpłynie na żywotność baterii<br>urządzenia, ponieważ czujnik często<br>uruchamia się bez faktycznego włamania. |
| rozładowania baterii              | Funkcja jest dostępna dla MotionCam                                                                                                    |

|                                                   | Outdoor z oprogramowaniem sprzętowym<br>w wersji 6.59.4.15 lub nowszej, z<br>wyjątkiem wersji 7.58.5.12.                                                                                                    |
|---------------------------------------------------|----------------------------------------------------------------------------------------------------|
| Alarm głośny po alarmie                           | Jeśli opcja jest włączona, <b>Syreny</b> dodane<br>do systemu włączają się po wykryciu ruchu<br>przez czujnik MotionCam Outdoor                                                                                                    |
| Alarm z syreną w przypadku wykrycia<br>maskowania | Jeśli opcja jest włączona, <b>Syreny</b> dodane<br>do systemu włączają się po wykryciu przez<br>sensory maskowania czujnika MotionCam<br>Outdoor<br>Pole jest wyświetlane i aktywne, jeśli<br>włączona jest opcja <b>Przeciwdziałania</b><br><b>maskowaniu</b>                                                                                                    |
| Real                                              | kcje alarmu                                                                                                    |
| Tryb pracy                                        | <ul> <li>Określa, w jaki sposób urządzenie będzie reagowało na alarmy:</li> <li>Alarm natychmiastowy – uzbrojony czujnik natychmiast reaguje na zagrożenie i wywołuje alarm.</li> <li>Wejście/Wyjście – gdy ustawione jest opóźnienie, uzbrojone urządzenie rozpocznie odliczanie i nie wywoła alarmu, nawet jeśli zostanie on wyzwolony, dopóki odliczanie się nie zakończy.</li> <li>Follower – czujnik dziedziczy opóźnienia z czujników Wejścia/Wyjścia. Jednak gdy "Follower" zostanie uruchomiony indywidualnie, natychmiast wywołuje alarm.</li> </ul> |
| Opóźnienie na wychodzeniu, sek.                   | Czas opóźnienia na wejście (5 do 120<br>sekund).<br>Opóźnienie na wejście (opóźnienie<br>aktywacji alarmu) to czas, w którym<br>użytkownik może rozbroić system po<br>wejściu w chroniony obszar.                                                                                                    |

|                                 | Dowiedz się więcej                                                                                                    |
|---------------------------------|----------------------------------------------------------------------------------------------------|
| Opóźnienie na wychodzeniu, sek. | Czas opóźnienia na wyjście (5 do 120<br>sekund).<br>Opóźnienie na wyjście (opóźnienie<br>uzbrojenia) to czas, który użytkownik ma na<br>wyjście z chronionego obszaru po<br>uzbrojeniu.<br><b>Dowiedz się więcej</b>                                                           |
| Opóźnienia w Trybie nocnym      | Gdy opcja jest włączona, opóźnienia przy<br>wchodzeniu i wychodzeniu dotyczą <b>trybu</b><br><b>nocnego</b> .<br>Pole to jest wyświetlane i aktywne, jeśli<br>opóźnienia są włączone, podobnie jak<br>funkcja <b>Uzbrojenie w trybie nocnym</b> .<br><b>Dowiedz się więcej</b> |
| Uzbrojenie w Trybie nocnym      | Jeśli opcja jest włączona, czujnik uzbraja<br>się, gdy włączony jest <b>tryb nocny</b><br><b>Dowiedz się więcej</b>                                                                                                    |
| Test siły sygnału Jewellera     | Przełącza czujnik w tryb testu siły sygnału<br>Jeweller.<br>Test sprawdza siłę sygnału na<br>częstotliwościach Jeweller między hubem a<br>czujnikiem i pomaga określić optymalne<br>miejsce instalacji<br><b>Dowiedz się więcej</b>                                            |
|                                 | Przełącza czujnik w tryb testu strefy<br>wykrywania.<br>Test sprawdza, jak czujnik reaguje na ruch i<br>maskowanie oraz pozwala określić                                                                                                    |

|                                | optymalne miejsce instalacji                                                                                                    |
|--------------------------------|----------------------------------------------------------------------------------------------------|
|                                | Dostępne są 4 typy testów:                                                                                                    |
| Test zasięgu detekcji czujnika | Górny sensor czujnika                                                                                                    |
|                                | • Dolny sensor czujnika                                                                                                    |
|                                | Sensory maskowania                                                                                                    |
|                                | Wszystkie sensory ruchu jednocześnie                                                                                                    |
|                                | Dowiedz się więcej                                                                                                    |
|                                | Przełącza czujnik w tryb testu siły sygnału<br>Wings.                                                                                                    |
| Test siły sygnału Wings        | Test sprawdza siłę sygnału na<br>częstotliwościach Wings między hubem a<br>czujnikiem i pomaga określić optymalne<br>miejsce instalacji                                 |
|                                | Dowiedz się więcej                                                                                                    |
|                                | Przełączenie urządzenia w tryb testu<br>tłumienia sygnału.                                                                                                    |
| Test tłumienia sygnału         | Test zmniejsza lub zwiększa moc nadajnika<br>radiowego, aby symulować zmiany w<br>środowisku w celu sprawdzenia stabilności<br>komunikacji pomiędzy czujnikiem a hubem. |
|                                | Dowiedz się więcej                                                                                                    |
|                                | Umożliwia użytkownikowi odłączenie<br>urządzenia bez usuwania go z systemu.                                                                                             |
|                                | Dostępne są trzy opcje:                                                                                                    |
|                                | • <b>Nie</b> – urządzenie pracuje normalnie i                                                                                                    |
|                                | przesyła wszystkie zdarzenia                                                                                                    |
|                                | Całkowita – urządzenie nie będzie                                                                                                    |
|                                | wykonywać poleceń systemowych i                                                                                                    |

| Permanentna dezaktywacja | <ul> <li>uczestniczyć w scenariuszach<br/>automatyzacji. System będzie ignorował<br/>alarmy i inne powiadomienia z urządzeń</li> <li>Tylko pokrywa – system będzie<br/>ignorował tylko powiadomienia o próbie<br/>sabotażu urządzenia</li> <li>Dowiedz się więcej</li> <li>System może również automatycznie<br/>dezaktywować urządzenia po przekroczeniu<br/>określonej liczby alarmów</li> <li>Dowiedz się więcej</li> </ul>                                                                                                    |
|--------------------------|----------------------------------------------------------------------------------------------------|
| Jednorazowa dezaktywacja | <ul> <li>Umożliwia użytkownikowi wyłączenie zdarzeń urządzenia do momentu pierwszego rozbrojenia.</li> <li>Dostępne są trzy opcje:</li> <li>Nie – urządzenie działa w trybie normalnym.</li> <li>Tylko pokrywa – powiadomienia o wyzwoleniu styku antysabotażowego urządzenia są wyłączone, gdy aktywny jest tryb uzbrojenia.</li> <li>Całkowicie – urządzenie jest całkowicie wyłączone z działania systemu, gdy tryb uzbrojenia jest aktywny. Urządzenie nie wykonuje poleceń systemowych i nie zgłasza alarmów ani innych zdarzeń.</li> </ul> |
| Instrukcja użytkownika   | Otwiera instrukcję obsługi MotionCam<br>Outdoor w aplikacji Ajax                                                                                                    |
| Usuń urządzenie          | Usuwa parowanie czujnika, odłącza go od<br>huba i kasuje jego ustawienia                                                                                                    |

# Fotograficzna weryfikacja alarmów w aplikacjach Ajax

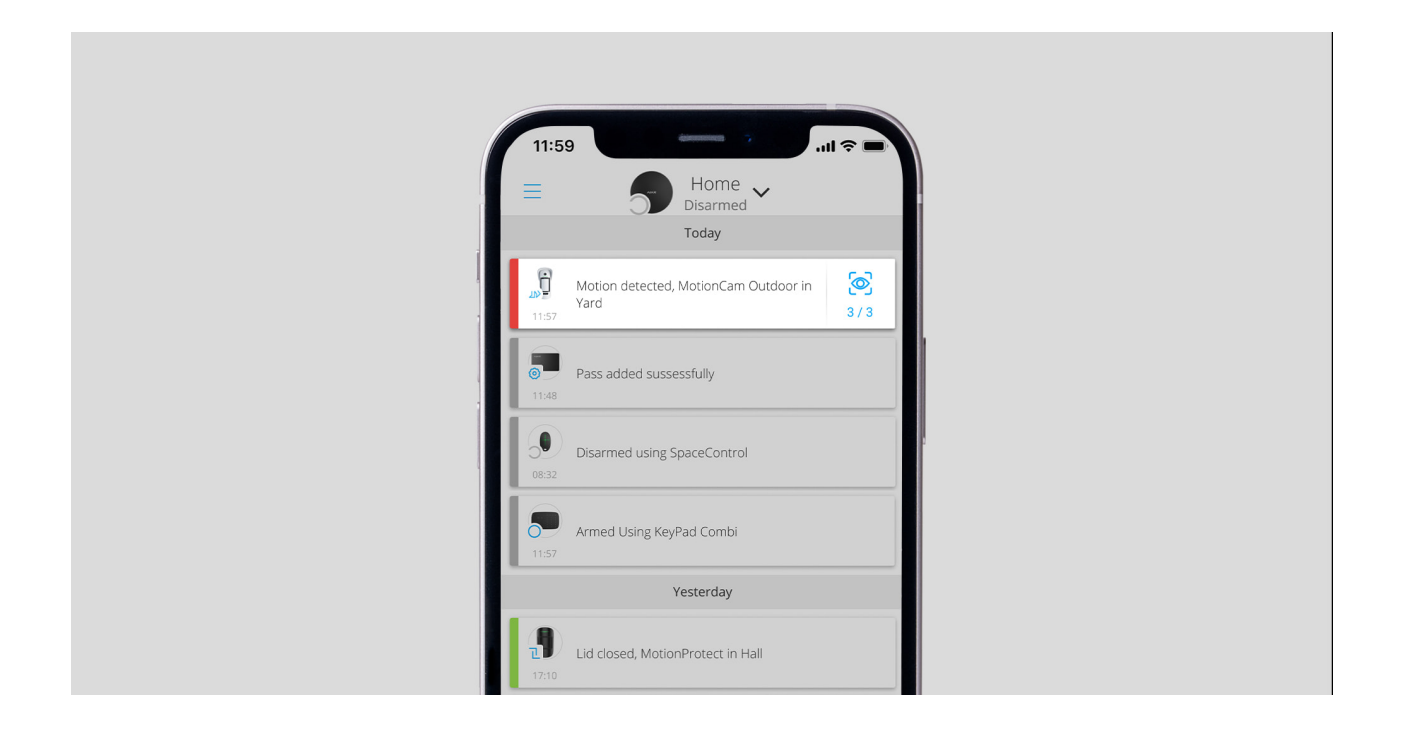

Jeśli dla MotionCam Outdoor włączono opcję **Wyślij zdjęcie w przypadku alarmu**, alarmom w aplikacjach Ajax będzie towarzyszyć seria zdjęć (ich liczba zależy od ustawień). Aby wyświetlić zdjęcia, kliknij powiadomienie o alarmie w zdarzeniach.

Seria zdjęć jest odtwarzana w aplikacji jako animacja, dzięki czemu użytkownik może ocenić przebieg wydarzenia w czasie.

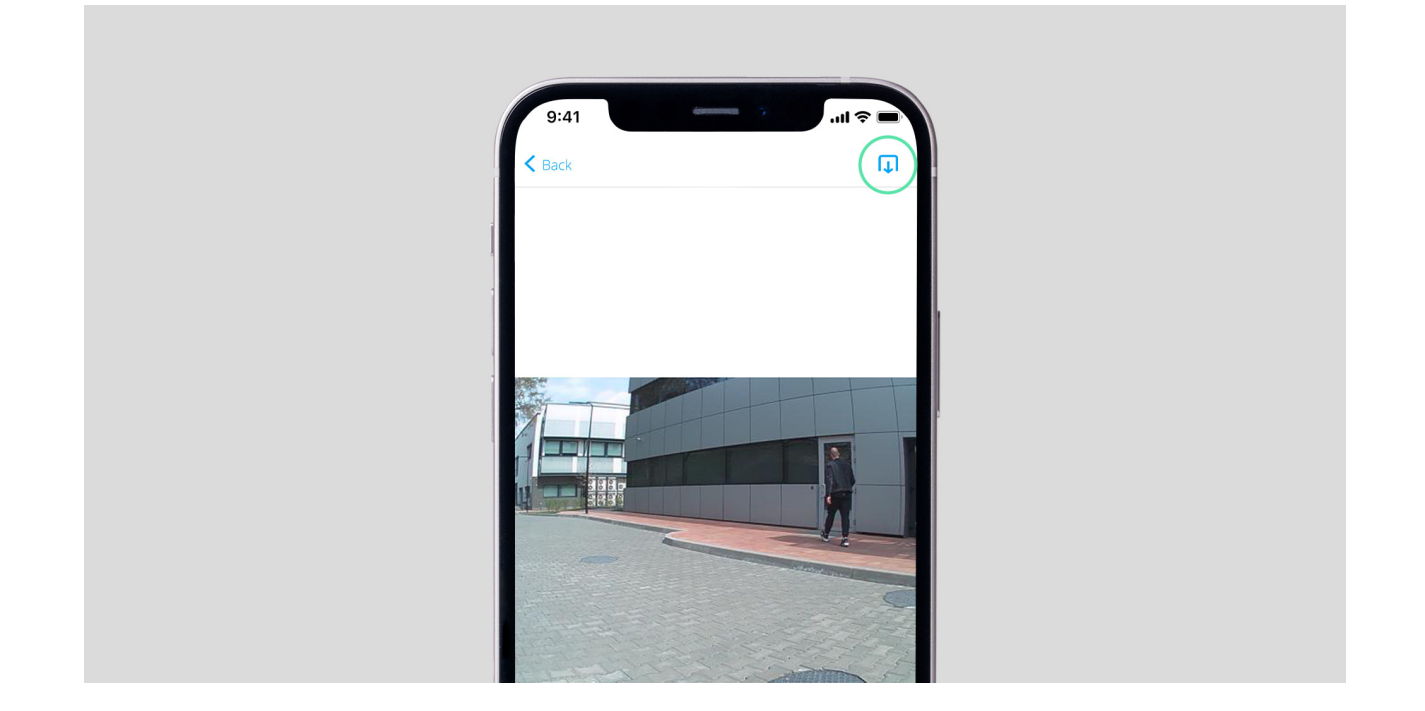

Aby zapisać serię zdjęć, kliknij przycisk zaznaczony na zrzucie ekranu. Można zapisać każdą klatkę z osobna (w formacie JPEG) lub całą serię (w formacie GIF lub MP4).

Dowiedz się więcej o weryfikacji fotograficznej

# Wskazanie

Wskaźnik LED MotionCam Outdoor może świecić się na czerwono lub zielono w zależności od stanu urządzenia.

### Wskazanie przy naciśnięciu przycisku zasilania

| Wskazanie                                                      | Zdarzenie                                                     |
|----------------------------------------------------------------|---------------------------------------------------------------|
| Świeci na czerwono, gdy przycisk jest<br>wciśnięty             | Naciśnięcie przycisku zasilania, gdy czujnik<br>jest włączony |
| Świeci na zielono, gdy urządzenie jest<br>aktywowane           | Włączanie                                                     |
| Najpierw świeci na czerwono, potem miga<br>trzy razy i gaśnie. | Wyłączanie                                                    |

### Sygnalizacja aktywnego czujnika

| Wskazanie                                                                                | Zdarzenie                                                                                                    |
|------------------------------------------------------------------------------------------|----------------------------------------------------------------------------------------------------|
| Świeci na zielono przez 1 sekundę                                                        | Pobudzenie przez alarm, maskowanie lub<br>sabotaż                                                                                                    |
| Miga na czerwono po pierwszym włączeniu<br>zasilania                                     | Błąd sprzętowy Czujnik wymaga naprawy,<br>skontaktuj się z <b>działem wsparcia</b>                                                                                                    |
| Miga na czerwono przez kilka minut po<br>zamontowaniu w uchwycie                         | Nieudana kalibracja — coś zasłaniało pole<br>widzenia czujnika podczas kalibracji lub<br>został on nieprawidłowo zainstalowany.<br>Skalibruj ponownie czujnik. W tym celu<br>wyjmij urządzenie z uchwytu i zainstaluj je<br>ponownie. Ponowna kalibracja rozpocznie<br>się automatycznie. Upewnij się, że żadne<br>przeszkody nie zasłaniają pola obserwacji<br>czujnika. |
| Świeci się na zielono przez kilka sekund                                                 | Podłączanie czujnika do huba                                                                                                    |
| W przypadku alarmu, maskowania lub<br>sabotażu powoli zapala się na zielono i<br>gaśnie. | Wymagana wymiana baterii w czujniku.<br>Instrukcja wymiany baterii jest dostępna<br>tutaj                                                                                                    |

# Testowanie funkcjonalności

System Ajax ma kilka testów umożliwiających wybór właściwego miejsca instalacji urządzeń. Testy MotionCam Outdoor nie rozpoczynają się od razu, ale nie później niż w ramach pojedynczego okresu pingu hub-czujnik (36 sekund przy domyślnych ustawieniach huba). Możesz zmienić okres pingu urządzeń w menu Jeweller w ustawieniach huba.

#### Dla MotionCam Outdoor dostępne są 4 testy:

- Test siły sygnału Jewellera
- Test siły sygnału Wings
- Test zasięgu detekcji czujnika
- Test tłumienia sygnału

#### Aby uruchomić test, w aplikacji Ajax:

- Jeśli masz kilka hubów lub używasz aplikacji Ajax PRO, wybierz hub z listy.
- 2. Przejdź do menu Urządzenia 🕒.
- 3. Wybierz MotionCam Outdoor.
- 4. Otwórz Ustawienia 🔅.

# Umieszczenie czujnika

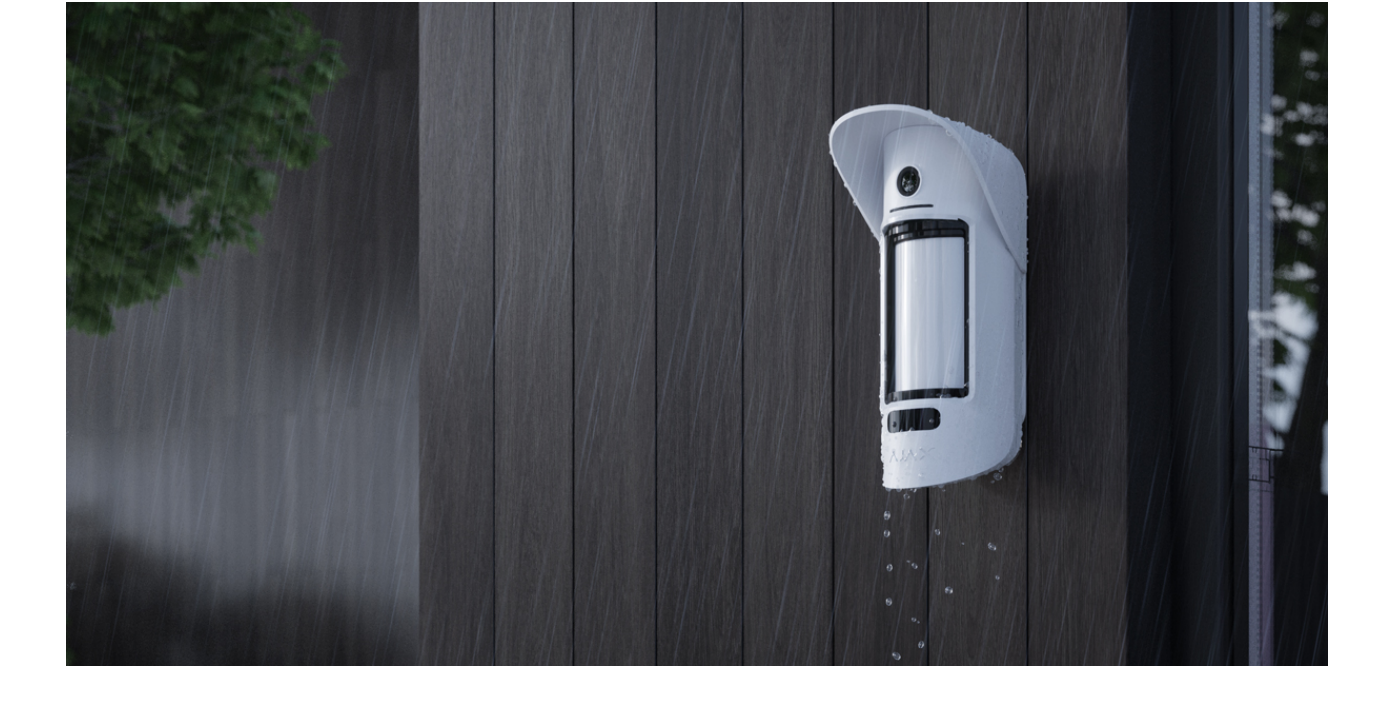

MotionCam Outdoor nadaje się do ochrony obszaru wokół zabezpieczonego obiektu. Może strzec podwórka domu, parkingu, nieogrzewanych pomieszczeń i innych miejsc. Czujnik może być instalowany zarówno na zewnątrz, jak i wewnątrz pomieszczeń.

**Czujnik umieszcza się na wysokości 0,8-1,3 metra nad ziemią**. Taka wysokość montażu jest warunkiem koniecznym do skutecznego działania funkcji odporności na zwierzęta. Umieszczenie na innej wysokości może prowadzić do fałszywych alarmów wywoływanych przez zwierzęta lub do słabego wykrywania ruchu ludzi.

Czujnik powinien być zainstalowany na płaskiej i stabilnej powierzchni, np. na ścianie domu lub na ogrodzeniu. Jeśli czujnik zostanie zainstalowany na niestabilnej powierzchni, może to prowadzić do fałszywych alarmów.

> MotionCam Outdoor z **wersją oprogramowania sprzętowego 6.59.4.15 i nowszą, z wyjątkiem wersji 7.58.5.12**, ma <u>ustawienie</u> **Powiadomienie o ryzyku szybkiego rozładowania baterii**. Gdy urządzenie wykryje, że zostało zainstalowane nieprawidłowo, użytkownicy systemu otrzymają powiadomienia w aplikacjach Ajax, a podobne informacje zostaną wyświetlone w <u>stanach</u> urządzenia. Jeśli otrzymasz powiadomienie o nieprawidłowej instalacji, zmień położenie urządzenia, aby zaoszczędzić energię baterii.

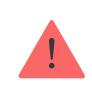

Górna wiązka czujnika powinna być skierowana równolegle do podłoża. Jeśli obszar nie jest płaski, wysokość instalacji jest obliczana od najwyższego punktu monitorowanego obszaru.

**Czujnik można umieścić na wysokości 0,5 metra nad ziemią**, aby zabezpieczyć obiekt przed czołgającymi się włamywaczami. W przypadku takiej instalacji funkcja odporności na zwierzęta nie jest dostępna. Taka wysokość montażu czujnika jest zalecana przy instalacji w obiektach przemysłowych i magazynach. Ważne! Zwierzęta nie mogą mieć dostępu na teren tych obiektów, gdyż będą wywoływać fałszywe alarmy.

W przypadku instalacji na wysokości 0,5 m czujnik powinien być umieszczony w narożniku. W ten sposób MotionCam Outdoor nie będzie mieć martwych pól, a włamywaczom trudniej będzie go ominąć.

Jeśli MotionCam Outdoor nie da się zainstalować w narożniku, to można go zamontować na płaskiej pionowej powierzchni, takiej jak ściana lub ogrodzenie. W takim przypadku należy zainstalować kolejny czujnik, który pokryje martwe pola pierwszego czujnika MotionCam Outdoor.

Przy wyborze lokalizacji należy wziąć pod uwagę 2 główne czynniki: **siłę sygnału** i **strefę wykrywania**.

### Siła sygnału

Zainstaluj MotionCam Outdoor w miejscu o stabilnej sile sygnału Jeweller i Wings (2-3 kreski w aplikacji Ajax). Przy wyborze miejsca instalacji weź pod uwagę odległość pomiędzy czujnikiem a hubem oraz obecność pomiędzy urządzeniami przeszkód utrudniających przejście sygnału radiowego: ścian, podłóg lub dużych przedmiotów znajdujących się w pomieszczeniu.

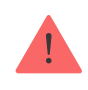

Pamiętaj, żeby sprawdzić siłę sygnału Jeweller i Wings w miejscu instalacji. Przy słabym sygnale (jedna kreska) nie można zagwarantować stabilnej pracy systemu alarmowego. Spróbuj przesunąć hub – zmiana jego położenia o zaledwie 20 cm może znacznie poprawić odbiór sygnału.

Trzeba pamiętać, że MotionCam Outdoor nie współpracuje z podwajaczem zasięgu sygnału radiowego ReX 2, dlatego należy podłączyć go bezpośrednio do huba.

### Strefa wykrywania

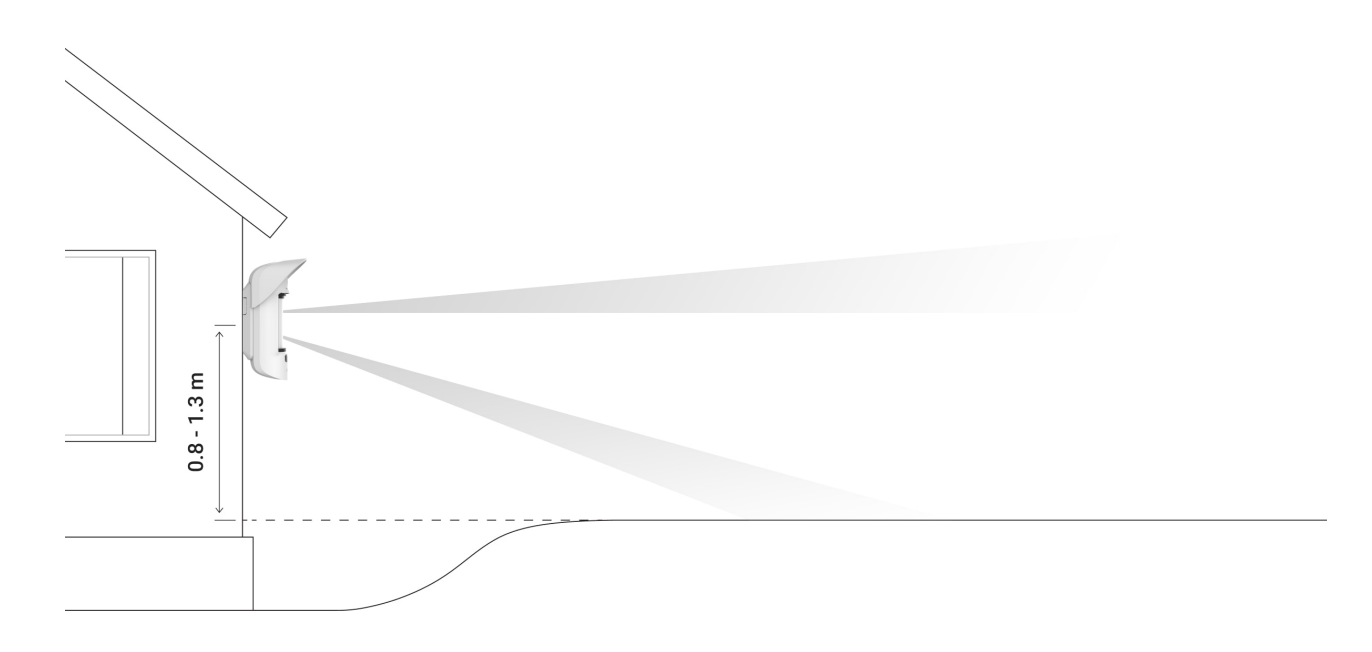

Zasięg wykrywania reguluje się za pomocą suwaka **zasięgu wykrywania** na tylnym panelu czujnika. Przy wyborze miejsca instalacji należy wziąć pod uwagę maksymalny zasięg wykrywania czujnika. Zależy to od położenia suwaka zasięgu wykrywania, rodzaju i szybkości ruchu człowieka (bieg, chód) oraz temperatury otoczenia.

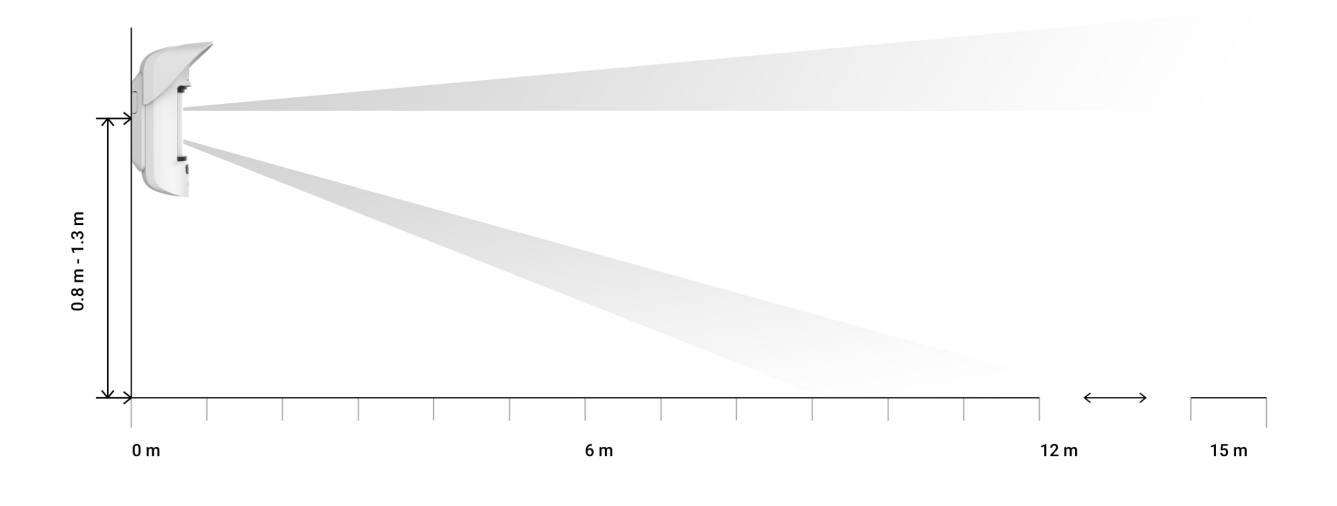

| Scrollbar position                                                                        | Motion detection distance<br>when installed at 0.8–1.3<br>meters | Motion detection distance<br>when installed at 0.5<br>meters |
|-------------------------------------------------------------------------------------------|------------------------------------------------------------------|--------------------------------------------------------------|
| Pierwsza kreska<br>(odpowiada napisowi <b>near</b><br>– blisko – na obudowie<br>czujnika) | Do 4 metrów                                                      | Do 1 metrów                                                  |
| Druga kreska                                                                              | Do 5 metrów                                                      | Do 3 metrów                                                  |
| Trzecia kreska                                                                            | Do 7 metrów                                                      | Do 4 metrów                                                  |
| Czwarta kreska                                                                            | Do 12 metrów                                                     | Do 7 metrów                                                  |
| Piąta kreska (odpowiada<br>napisowi <b>far</b> – daleko – na<br>obudowie czujnika)        | Do 15 metrów                                                     | Do 13 metrów                                                 |

Zasięg wykrywania został przetestowany przy średnim poziomie czułości, temperaturze otoczenia +23°C i bezchmurnej pogodzie. Typ ruchu – chód. Inne warunki mogą dawać odmienne wyniki.

i

Odległość wykrywania przy instalacji na wysokości 0,5 metra została przetestowana przy średnim poziomie czułości, temperaturze otoczenia +30°C i bezchmurnej pogodzie. Typ ruchu – chód. Inne warunki mogą dawać inne wyniki.

Przy wyborze miejsca umieszczenia czujnika należy pamiętać o wykorzystaniu **testu strefy wykrywania**, aby jak najdokładniej określić sektor, w którym czujnik rozpoznaje ruch.

Upewnij się, że żadne przeszkody nie zasłaniają pola obserwacji czujnika. Warto pamiętać, że MotionCam Outdoor nie wykrywa ruchu za szybą. Dlatego nie należy instalować czujnika w miejscach, w których otwarte okno lub drzwi mogą zasłaniać pole obserwacji.

Podczas instalacji należy również wziąć pod uwagę szerokość strefy wykrywania. Nieprawidłowe rozmieszczenie czujników może prowadzić do fałszywych alarmów.

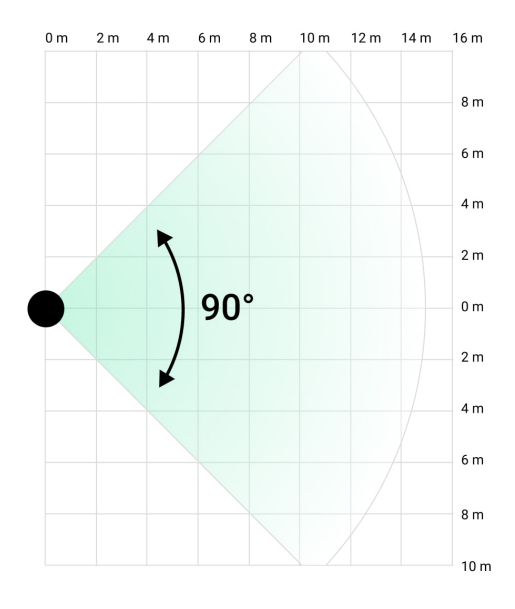

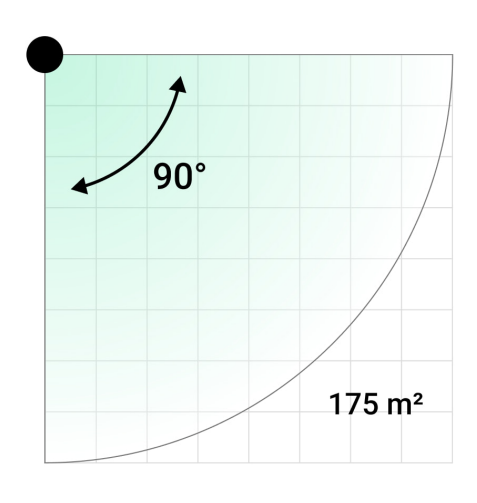

| Szerokość strefy wykrywania |
|-----------------------------|
| 2 m                         |
| 6 m                         |
| 8 m                         |
| 12 m                        |
| 14 m                        |
| 18 m                        |
| 24 m                        |
|                             |

| 13 m | 26 m |
|------|------|
| 15 m | 30 m |

Unikaj sytuacji, w których czujnik identyfikuje ruch w odległości większej niż wymagana. W tym celu trzeba wyregulować i ustawić żądany zasięg wykrywania. Zmniejszy to prawdopodobieństwo fałszywych alarmów wywołanych przez czynniki zewnętrzne.

Jeśli ustawisz pasek przewijania na piątą kreskę, która odpowiada napisowi **far** (daleko) na obudowie czujnika, upewnij się, że ściana lub płot nie ograniczają pola obserwacji czujnika. Ograniczy to możliwość wystąpienia fałszywych alarmów spowodowanych czynnikami zewnętrznymi: przejeżdżającymi samochodami lub innymi źródłami fałszywych alarmów.

### Nie instaluj czujnika:

- W pobliżu metalowych przedmiotów i luster. Mogą ekranować i osłabiać sygnał radiowy.
- Naprzeciwko drzew z liśćmi w strefie wykrywania obu sensorów podczerwieni czujnika. Może to prowadzić do fałszywych alarmów przy ciepłej pogodzie.
- W miejscach, gdzie strefa wykrywania czujnika może obejmować krzewy o wysokości 80 cm lub wyższe. Może to prowadzić do fałszywych alarmów przy ciepłej pogodzie.
- W miejscach o niskim lub niestabilnym poziomie sygnału.
- Bliżej niż 1 metr od huba.

# Instalacja czujnika

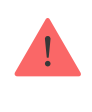

Przed przystąpieniem do instalacji MotionCam Outdoor należy wybrać optymalną lokalizację zgodnie z zaleceniami niniejszej instrukcji! Przed instalacją należy ustawić żądany zasięg wykrywania czujnika (suwak zasięgu wykrywania).

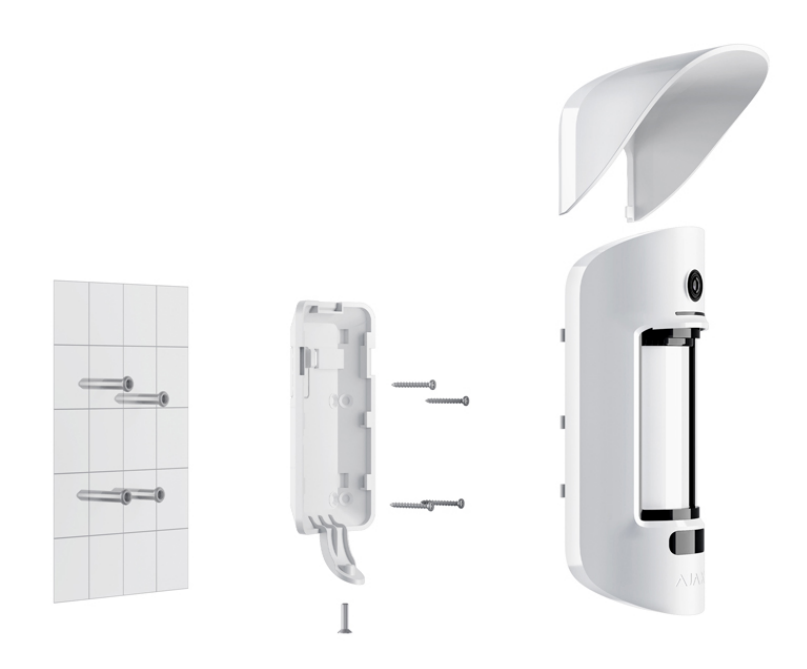

#### Aby zainstalować MotionCam Outdoor:

 Tymczasowo przymocuj uchwyt SmartBracket za pomocą opasek (lub innych tymczasowych elementów mocujących, np. taśmy dwustronnej). Wysokość montażu wynosi 0,8-1,3 metra od podłoża.

> Czujnik powinien być zamontowany na zalecanej wysokości, aby zapewnić prawidłowe działanie funkcji odporności na zwierzęta. Aby zainstalować uchwyt SmartBracket na opaskach, musisz najpierw wykonać w nim otwory.

- 2. Zainstaluj czujnik w uchwycie SmartBracket.
- 3. Opuść strefę wykrywania czujnika (kąt obserwacji w poziomie 90°) i upewnij się, że w polu widzenia czujki nie ma żadnego ruchu. Jest to konieczne do prawidłowej kalibracji sensorów maskowania. Podczas kalibracji dioda na czujniku będzie migać na zielono mniej więcej jeden raz na sekundę. Kalibracja trwa do 2 minut.

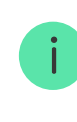

Kalibracja sensorów maskowania rozpoczyna się automatycznie, gdy tylko obudowa czujnika zostanie zamocowana w uchwycie SmartBracket.

- **4.** Wykonaj **testy siły sygnału** i **tłumienia**. Jeśli siła sygnału jest niestabilna lub wyświetlana jest jedna kreska, przesuń czujnik lub hub.
- 5. Wykonaj testy stref wykrywania, najpierw dla dolnych sensorów, a następnie dla górnych. Pomoże to określić i ustawić wymagany maksymalny zasięg wykrywania czujnika (określony przez niższy sensor). Następnie wykonaj test strefy wykrywania dla obu sensorów jednocześnie, a także test sensorów maskowania. Jeżeli nie ma reakcji na ruch, wybierz odpowiedni poziom czułości, zasięg wykrywania (suwak zasięgu wykrywania) i sprawdź kąt nachylenia czujnika.
- 6. Przymocuj uchwyt montażowy SmartBracket do powierzchni za pomocą dołączonych śrub. Przy montażu należy wykorzystać co najmniej dwa punkty mocowania. Aby zabezpieczenie przed sabotażem reagowało na próby odłączenia urządzenia, upewnij się, że perforowany róg SmartBracket jest zamocowany.

Opaski lub dwustronna taśma klejąca powinny być używane tylko do tymczasowego mocowania. Urządzenie przymocowane taśmą klejącą może w każdej chwili odkleić się od podłoża i spaść. Ponadto urządzenie może odpaść jeśli zostanie uderzone. Należy pamiętać, że gdy urządzenie jest zamocowane opaskami lub taśmą samoprzylepną, zabezpieczenie przed sabotażem nie zadziała, jeśli czujnik zostanie oderwany od powierzchni.

- 7. Umieść MotionCam Outdoor w uchwycie montażowym, poczekaj na zakończenie kalibracji i dokręć śrubę w dolnej części obudowy. Śruba jest potrzebna dla pewniejszego zamocowania i ochrony czujnika przed szybkim demontażem.
- 8. Gdy czujnik jest pewnie zamocowany w uchwycie SmartBracket, dioda LED zacznie migać, co wskazuje, że zabezpieczenie antysabotażowe zostało aktywowane. Jeśli dioda LED nie mignie po

zamocowaniu w uchwycie SmartBracket, sprawdź status sabotażu w aplikacji Ajax, a następnie upewnij się, że uchwyt jest pewnie zamocowany.

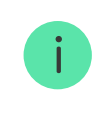

Daszek służy do ochrony aparatu i zapobiega fałszywym alarmom systemu wykrywania maskowania podczas silnego deszczu lub śniegu.

# Konserwacja

Regularnie sprawdzaj działanie czujnika. Optymalna częstotliwość testowania to raz na trzy miesiące. Oczyść obudowę czujnika z kurzu, pajęczyn i innych zanieczyszczeń, gdy się pojawią. Używaj miękkiej, suchej szmatki odpowiedniej do pielęgnacji sprzętu.

Do czyszczenia czujnika nie używaj substancji zawierających alkohol, aceton, benzynę lub inne rozpuszczalniki. Przetrzyj delikatnie soczewkę obiektywu, ponieważ zarysowania mogą pogorszyć czułość czujnika.

Zainstalowane fabrycznie baterie zapewniają do 3 lat pracy przy 1 alarmie dziennie i standardowych ustawieniach Jeweller (okres pingu – 36 sekund). Gdy baterie czujnika będą bliskie rozładowania, system alarmowy wyśle odpowiednie powiadomienie, a dioda LED zaświeci się i stopniowo zgaśnie po wykryciu ruchu przez czujnik lub wykryciu sabotażu.

MotionCam Outdoor może pracować do 2 miesięcy po stwierdzeniu niskiego poziomu baterii. Zalecamy jednak wymianę baterii bezzwłocznie po otrzymaniu powiadomienia. Zaleca się stosowanie baterii litowych. Mają one dużą pojemność i są mniej podatne na wpływ temperatury.

#### Jak długo urządzenia Ajax działają na bateriach i co ma na to wpływ

### Dane techniczne

Wszystkie dane techniczne MotionCam Outdoor Jeweller

Zgodność z normami

### Gwarancja

Gwarancja na produkty Limited Liability Company "Ajax Systems Manufacturing" jest ważna przez 2 lata od zakupu i nie dotyczy dołączonych baterii.

Jeśli urządzenie nie działa poprawnie, najpierw skontaktuj się z działem pomocy technicznej. W połowie przypadków problemy techniczne można rozwiązać zdalnie!

Zobowiązania gwarancyjne

Zgoda użytkownika

Pomoc techniczna: <a href="mailto:support@ajax.systems">support@ajax.systems</a>

Subskrybuj nasz

dotyczący bezpieczeństwa. Obiecujemy zero spamu

Subscribe